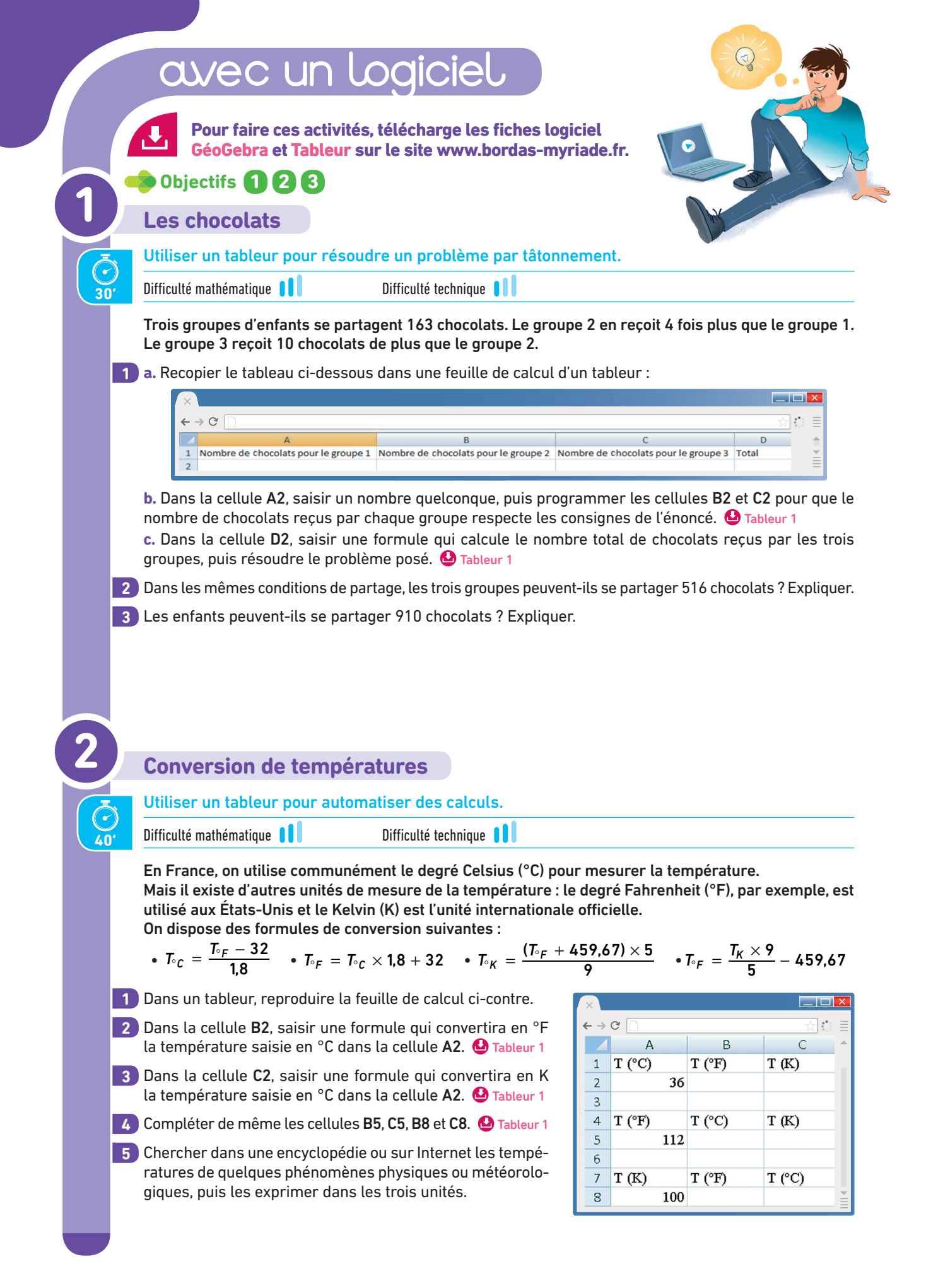

| 3   | Programmes de calcul                                                                                                    |
|-----|----------------------------------------------------------------------------------------------------|
|     | Utiliser un tableur pour résoudre un problème par tâtonnement.                                                                                                    |
| 30' | Difficulté mathématique 🚺 Difficulté technique 🚺                                                                                                    |
|     | Voici deux programmes de calcul.<br>• Programme 1 : choisir un nombre, multiplier par 26, ajouter 22.<br>• Programme 2 : choisir un nombre, multiplier par 6, ajouter 149.                                |
|     | 1 Ouvrir une feuille de calcul d'un tableur et la compléter comme ci-contre.                                                                                                    |
|     | 2 Dans la cellule A2, saisir un nombre quelconque.                                                                                                    |
|     | <ul> <li>3 Dans la cellule B2, saisir une formule qui permettra d'afficher le résultat obtenu par le Programme de calcul 1.</li> <li>Cableur 1</li> </ul>                                                 |
|     | 4 Dans la cellule C2, saisir une formule qui permettra d'afficher le résultat obtenu par le Programme de calcul 2.  Tableur 1                                                                             |
|     | 5 Utiliser cette feuille de calcul pour trouver le nombre que l'on doit choisir au départ pour que ces deux programmes donnent le même résultat.                                                          |
| 4   | Un test algorithmique (ALGO)                                                                                                    |
| Ō   | Utiliser un algorithme pour tester une égalité.                                                                                                    |
| 50' | Difficulté mathématique                                                                                                    |
|     | Pour tester l'égalité $4x^2 + 7 = 39x - 28$ , Alexandre souhaite réaliser un programme dans lequel il rentrera un nombre.<br>Le chat répondra « Oui » si l'égalité est vraie, « Non » si elle est fausse. |
|     | Dans le logiciel Scratch                                                                                                    |
|     | 1 a. Dans un programme, créer une variable nommée N.                                                                                                    |
|     |                                                                                                    |
|     | Utiliser demander Choisir un nombre à tester et attendre et mettre Côté gauche à                                                                                                    |
|     | 2 Créer une nouvelle variable « Côté gauche » qui servira à calculer l'expression $4x^2 + 7$ .                                                                                                    |
|     | Aide<br>Utiliser mettre Côté gauche 🔻 à 📩 et les opérations du menu «opérateur».                                                                                                    |
|     | 3 Créer une nouvelle variable « Côté droit » qui servira à calculer l'expression 39 <i>x</i> – 28.                                                                                                    |
|     | Utiliser mettre Côté droit 🔻 à 🗾 et les opérations du menu «opérateur».                                                                                                    |
|     | <ul> <li>4 Faire afficher la réponse par le chat. Il doit répondre :         <ul> <li>– « Oui » si les deux résultats sont égaux ;</li> <li>– « Non » dans le cas contraire.</li> </ul> </li> </ul>       |
|     | 5 Utiliser l'algorithme pour trouver deux nombres compris entre 0 et 10 pour lesquels l'égalité est vraie.                                                                                                |

|     | avec un logiciel                                                                                                    |
|-----|----------------------------------------------------------------------------------------------------|
|     | Pour faire ces activités, télécharge les fiches logiciel<br>GéoGebra et Tableur sur le site www.bordas-myriade.fr.                                                                                                    |
| R   | Objectifs 4 5 6                                                                                                    |
| 2   | Feuille de match                                                                                                    |
|     | Utiliser un tableur pour automatiser un calcul.                                                                                                    |
| 20' | Difficulté mathématique                                                                                                    |
|     | Au rugby, un essai vaut 5 points, un essai transformé vaut 7 points et un drop ou une pénalité valent<br>3 points                                                                                                    |
| 1   | Ouvrir une feuille de calcul et recopier le tableau suivant :                                                                                                    |
|     |                                                                                                    |
|     |                                                                                                    |
|     | 1     Pénalités     Essais transformés     Essais non transformés     SCORE       2     2                                                                                                    |
|     |                                                                                                    |
| 2   | saisir des nombres entiers dans les cellules A2, B2 et C2, puis saisir une formule dans la cellule D2 per-<br>mettant d'afficher le score obtenu par l'équipe. O Tableur 1                                                                                                    |
| 3   | Le 17 octobre 2015, les All Blacks ont inscrit 1 pénalité, 7 essais transformés et 2 essais non transfor-<br>més alors que l'équipe de France n'a pu inscrire que 2 pénalités et 1 essai transformé.<br>Calculer le score de ce match entre la France et la Nouvelle-Zélande.                                                                                                    |
| 4   | Le 6 octobre 2009, c'est la France qui avait remporté le match face à la Nouvelle-Zélande par un score de 20 à 18. Trouver toutes les possibilités pour réaliser un tel score.                                                                                                    |
| 5   | Quels scores (inférieurs à 100 points) une équipe ne peut-elle pas avoir dans un match de rugby ?                                                                                                    |
|     |                                                                                                    |
|     |                                                                                                    |
| 6   | Le magicien                                                                                                    |
| Ō   | Utiliser un tableur pour établir une conjecture.                                                                                                    |
| 20' | Difficulté mathématique                                                                                                    |
| 1   | Malik et Élina ont utilisé un tableur pour vérifier ce<br>que dit ce magicien en faisant des essais. Voici leurs<br>propositions à reproduire dans une feuille de tableur.                                                                                                    |
|     | Proposition de Malik Proposition d'Élina Multipliez le tout par 50<br>Grattez-vous le menton                                                                                                    |
|     | $\begin{array}{c c c c c c c c c c c c c c c c c c c $                                                                                                    |
|     | A B A B J A B J A |
|     | 2       Multiplier par 2         3       Ajouter 7         4       Multiplier par 50         5       Soustraire 349                                                                                                    |
| 2   | Dans les deux cas, saisir un nombre dans la cellule <b>A2</b> , puis compléter les cellules pour effectuer les calculs.                                                                                                    |

3 Comment le magicien s'y prend-il pour trouver l'âge du spectateur ? Donner une preuve.

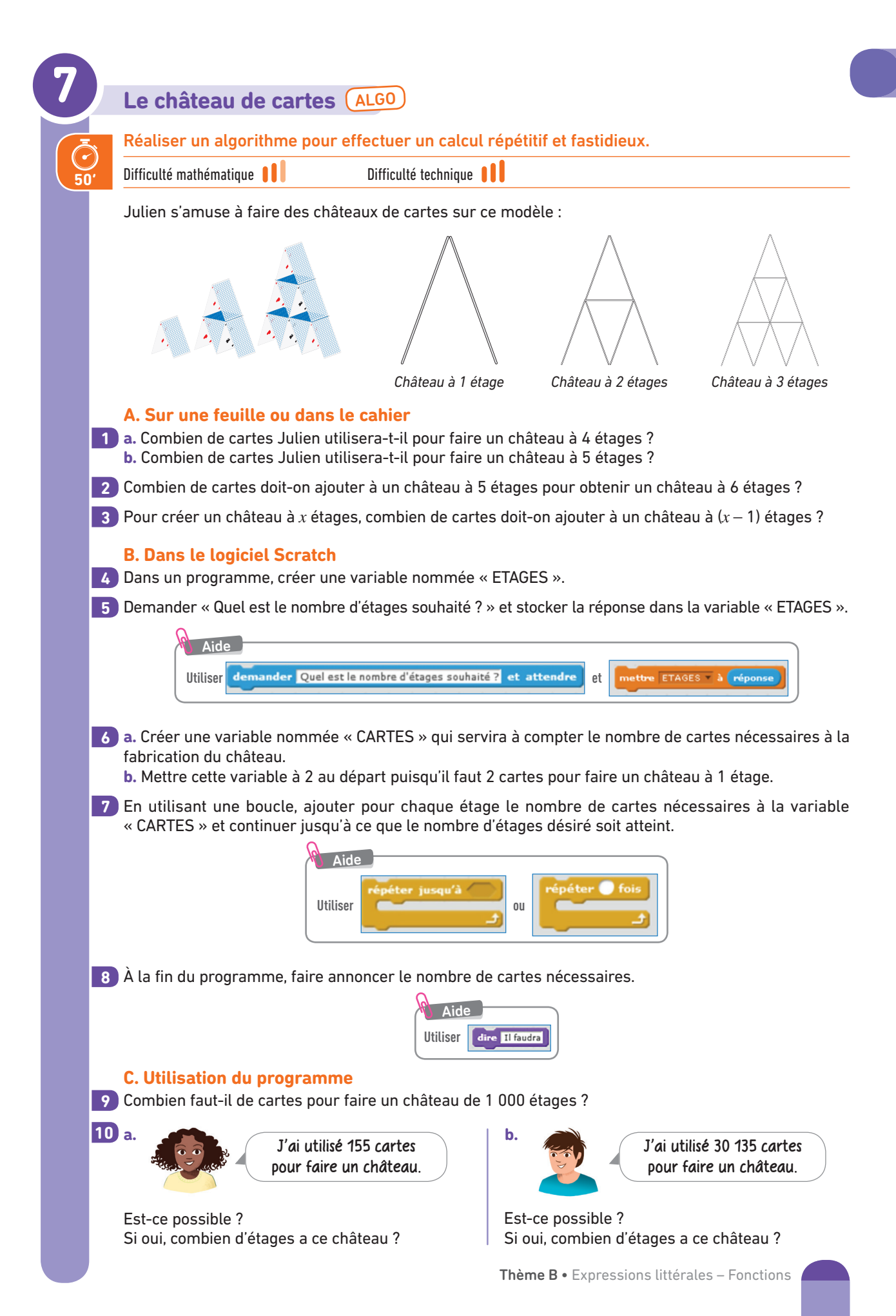

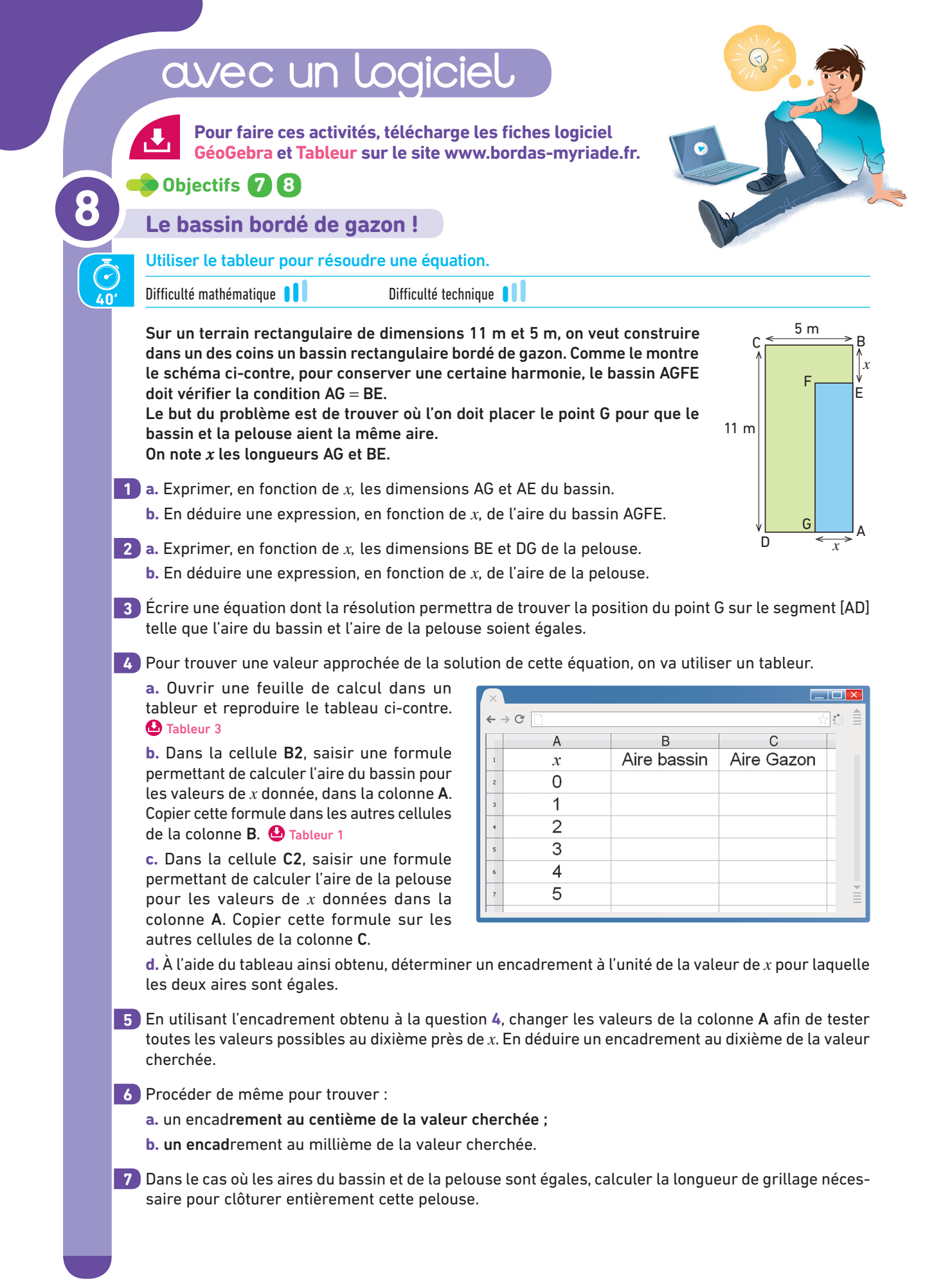

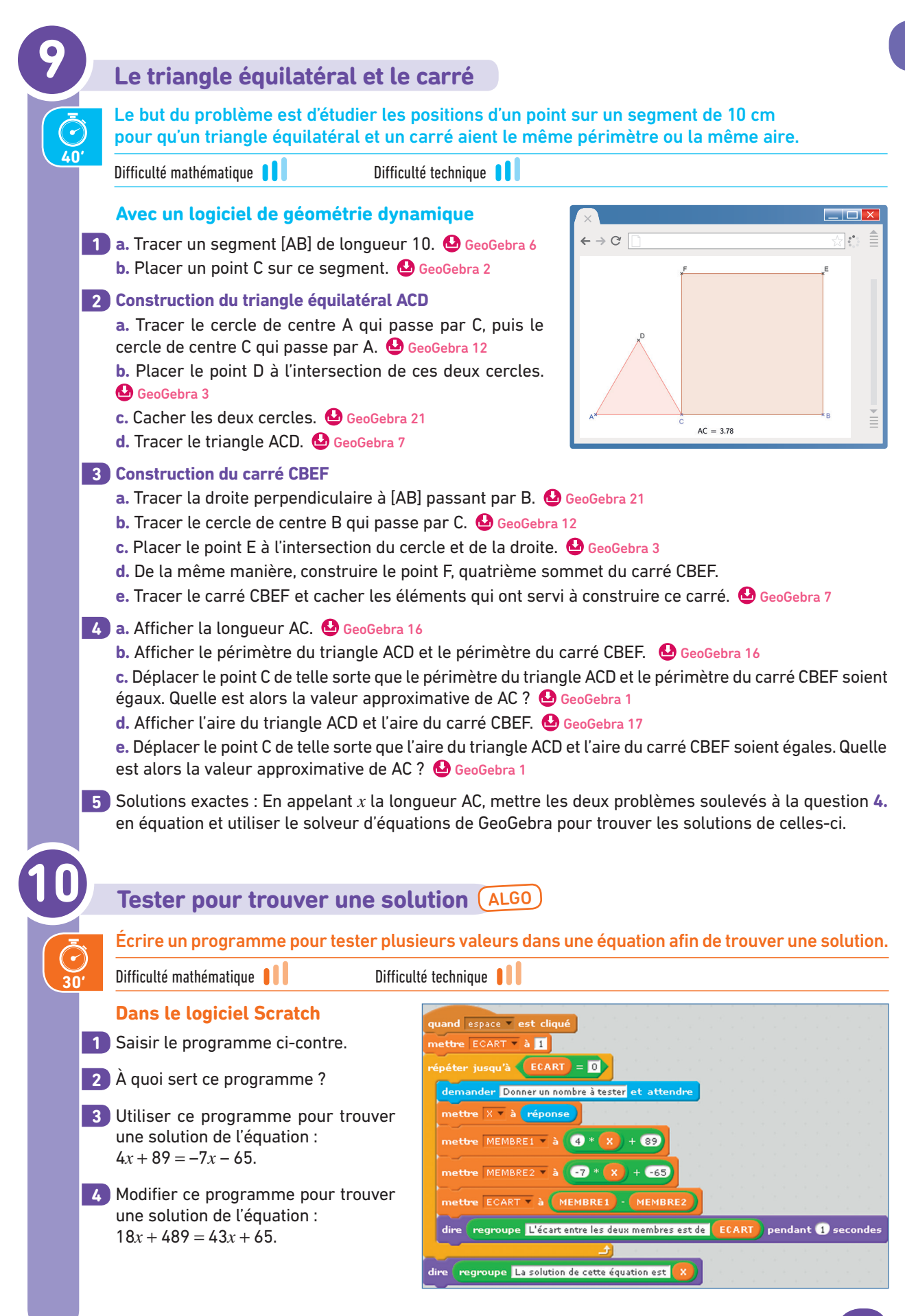

|            |                                                                                                    | ndiciel.                                                                     |                                       |                                         |
|------------|----------------------------------------------------------------------------------------------------|------------------------------------------------------------------------------|---------------------------------------|-----------------------------------------|
|            | Pour faire ces activités,<br>GéoGebra et Tableur su                                                                                   | télécharge les fich<br>r le site www.bord                                    | nes logiciel<br>as-myriade.fr.        |                                         |
| <b>1</b> 1 |                                                                                                    |                                                                              |                                       |                                         |
|            | Un cube                                                                                                    |                                                                              |                                       |                                         |
| Ō          | Utiliser un tableur pour tester u                                                                                                    | ine conjecture.                                                              |                                       |                                         |
| 30'        | Difficulté mathématique                                                                                                    | Difficulté technique                                                         |                                       |                                         |
| 1          | Reproduire le tableau ci-dessous                                                                                                    | :                                                                            |                                       |                                         |
|            | <ul> <li>← → C</li> <li>A</li> <li>B</li> <li>1 Nombre entier</li> <li>Nombre précés</li> <li>2</li> <li>3</li> <li>4</li> </ul>      | C dent Nombre suivant Som                                                    | k D                                   | Sombres et du 1er nombre                |
| 2          | Entrer un nombre entier dans la co<br>ficher le nombre précédant celui                                                                | ellule A2, puis saisir u<br>de la cellule A2. 😃 T                            | une formule dans la<br>ableur 1       | cellule <b>B2</b> qui permettra d'af-   |
| 3          | Saisir une formule dans la cellule                                                                                                    | C2 qui permettra d'a                                                         | afficher le nombre :                  | suivant celui de la cellule <b>A2</b> . |
| 4          | Saisir une formule dans la cellule                                                                                                    | D2 qui permettra d'a                                                         | afficher la somme d                   | lu produit des nombres écrits           |
| 12         | <ul> <li>a. Vérifier cette affirmation sur qu</li> <li>b. Démontrer que cette affirmatio</li> </ul>                                   | ns la cellule <b>D2</b> le cl<br>ielques exemples.<br>n est toujours vraie.  | abe au nombre ecri                    | t dans la cellule AZ. »                 |
|            | Nombres et chiffres                                                                                                    |                                                                              |                                       |                                         |
| Ō          | Utiliser le tableur pour établir e                                                                                                    | t prouver une conje                                                          | ecture.                               |                                         |
| 35'        | Difficulté mathématique                                                                                                    | Difficulté technique                                                         |                                       |                                         |
|            | Voici un programme de calcul :                                                                                                    | <ul> <li>Choisir un nombre</li> <li>Soustraire à ce no</li> </ul>            | e à deux chiffres<br>mbre la somme de | ses deux chiffres                       |
| 1          | a. Ouvrir une feuille de calcul d'un rieurs à 10 jusqu'à 99 inclus.                                                                   | tableur et créer, dan<br>ableur 3                                            | s la colonne <b>A</b> , la lis        | te des nombres entiers supé-            |
|            | ×                                                                                                    |                                                                              |                                       |                                         |
|            | $\leftarrow \rightarrow C$                                                                                                    | P                                                                            | C                                     |                                         |
|            | 1 Nombre de départ<br>2 10                                                                                                    | Chiffre des dizaines                                                         | Chiffre des unités P                  | rogramme de calcul                      |
|            | <b>b.</b> Saisir une formule dans la cel cher le chiffre des dizaines du nom                                                          | lule B2 qui permettr<br>bre affiché en A2. 실                                 | ra d'affi-<br>Tableur 1 On pou        | Aide //                                 |
| 2          | Saisir une formule dans la cellule <b>(</b>                                                                                           | <b>2</b> qui permettra d'affi                                                | cher le chiffre des u                 | nités du nombre affiché en <b>A2</b> .  |
| 3          | <ul> <li>a. Saisir une formule dans la cel<br/>appliqué au nombre affiché en A2</li> <li>b. En observant cette dernière co</li> </ul> | lule <b>D2</b> qui permettr<br>. <b>O Tableur 2</b><br>.onne, émettre une co | a d'afficher le résu<br>onjecture.    | ltat du programme de calcul             |
| 4          | Prouver que cette conjecture est t                                                                                                    | oujours vraie.                                                               |                                       |                                         |

| 12  |                                                                                                    |                                                                   |                                              |                           |  |  |
|-----|----------------------------------------------------------------------------------------------------|-------------------------------------------------------------------|----------------------------------------------|---------------------------|--|--|
|     | Caravane de chameaux                                                                                                    |                                                                   |                                              |                           |  |  |
|     | Utiliser un tableur pour résoudre un problème ouv                                                                                                    | ert.                                                              |                                              |                           |  |  |
| 50' | Difficulté mathématique 🚺 Difficulté technique 🚺                                                                                                    |                                                                   |                                              |                           |  |  |
|     | Une caravane de Touaregs transporte des sacs de sel<br>Au cours de son périple, elle devra s'arrêter dans 44<br>Dans chacune d'elles, les Touaregs devront donner<br>leur chargement en taxes de séjour et échanger 6 sac<br>contre de la nourriture.<br>Combien de sac doivent-ils prendre au départ pour arriv<br>au moins la moitié de leur chargement initial ? | 2 oasis.<br>· 2% de<br>s de sel<br>ver avec                       |                                              | te Areas                  |  |  |
| 1   | Ouvrir une feuille de calcul, puis recopier le tableau ci-contre.                                                                                                    |                                                                   |                                              |                           |  |  |
| 2   | Entrer un nombre dans la cellule <b>B1</b> qui correspond au<br>de sacs de sel que les Touaregs ont pris au départ de leur                                                                                                    | nombre<br>voyage.                                                 | · → C<br>A<br>Nombre de sa                   | B<br>B                    |  |  |
| 3   | Saisir une formule dans la cellule B2 qui permettra de calculer<br>la quantité de sel restant aux Touaregs après le premier arrêt,<br>puis la copier dans les cellules de la colonne B. O Tableur 1 et 2                                                                                                    |                                                                   |                                              |                           |  |  |
| 4   | Combien de sacs les Touaregs doivent-ils prendre au c                                                                                                    | lépart ?  🧕                                                       | 5 arrêts                                     |                           |  |  |
| 14  | Masse et santé       ALGO         Créer un programme qui demande la masse en kilo la valeur de l'IMC.         Difficulté mathématique       Difficulté technique                                                                                                    | ogramme et                                                        | la taille er                                 | n mètre pour calculer     |  |  |
|     | L'indice de masse corporelle. IMC. est un indice créé                                                                                                    |                                                                   |                                              |                           |  |  |
|     | par l'Organisation Mondiale de la Santé pour éva-                                                                                                    |                                                                   | 1)<br>65 déput                               | rition ou famine          |  |  |
|     | luer et prévenir les risques de santé liés à la mai-                                                                                                    | 165 à 185                                                         | maiqu                                        |                           |  |  |
|     | greur du  au surpoids. Il se calcule de la façon sul-                                                                                                    | 185 à 25                                                          | corpu                                        |                           |  |  |
|     | vante : IMC = $\frac{H}{T^2}$ , avec <i>M</i> la masse en kilogramme                                                                                                    | 25 à 30                                                           | surpo                                        | ide                       |  |  |
|     | et <i>T</i> la taille en mètre.                                                                                                    | 20 à 25                                                           | obáci                                        | tá madáráa                |  |  |
|     | Le tableau ci-contre permet d'interpréter les valeurs                                                                                                    | 25 à 40                                                           | obéci                                        | té cávàra                 |  |  |
|     | d'IMC.                                                                                                    | 55 a 40                                                           | obéci                                        | té marbida au massiva     |  |  |
|     | Dans le logiciel Scratch                                                                                                    | plus de 40                                                        | opesi                                        |                           |  |  |
| 1   | Dans un programme, créer une variable nommée « Ma                                                                                                    |                                                                   |                                              | SOULCE . WIKIDEUIA        |  |  |
| 2   |                                                                                                    | 1550 //.                                                          |                                              |                           |  |  |
|     | Demander « Quelle est votre masse en kilogramme ? »<br>Aide                                                                                                    | et stocker la                                                     | réponse da                                   | ns la variable « Masse ». |  |  |
|     | Demander « Quelle est votre masse en kilogramme ? »<br>Aide<br>Utiliser demander Quelle est votre masse ? et attendre et n                                                                                                    | et stocker la                                                     | réponse da                                   | ns la variable « Masse ». |  |  |
| 3   | Demander « Quelle est votre masse en kilogramme ? »<br>Aide<br>Utiliser demander Quelle est votre masse ? et attendre et<br>Faire de même pour demander la taille en mètre et sto<br>Terminer le programme de façon à ce que le chat rép                                                                                                    | et stocker la<br>nettre masse •<br>ocker la répo<br>ponde : « Vot | réponse da<br>a réponse<br>nse dans u<br>:re | ns la variable « Masse ». |  |  |

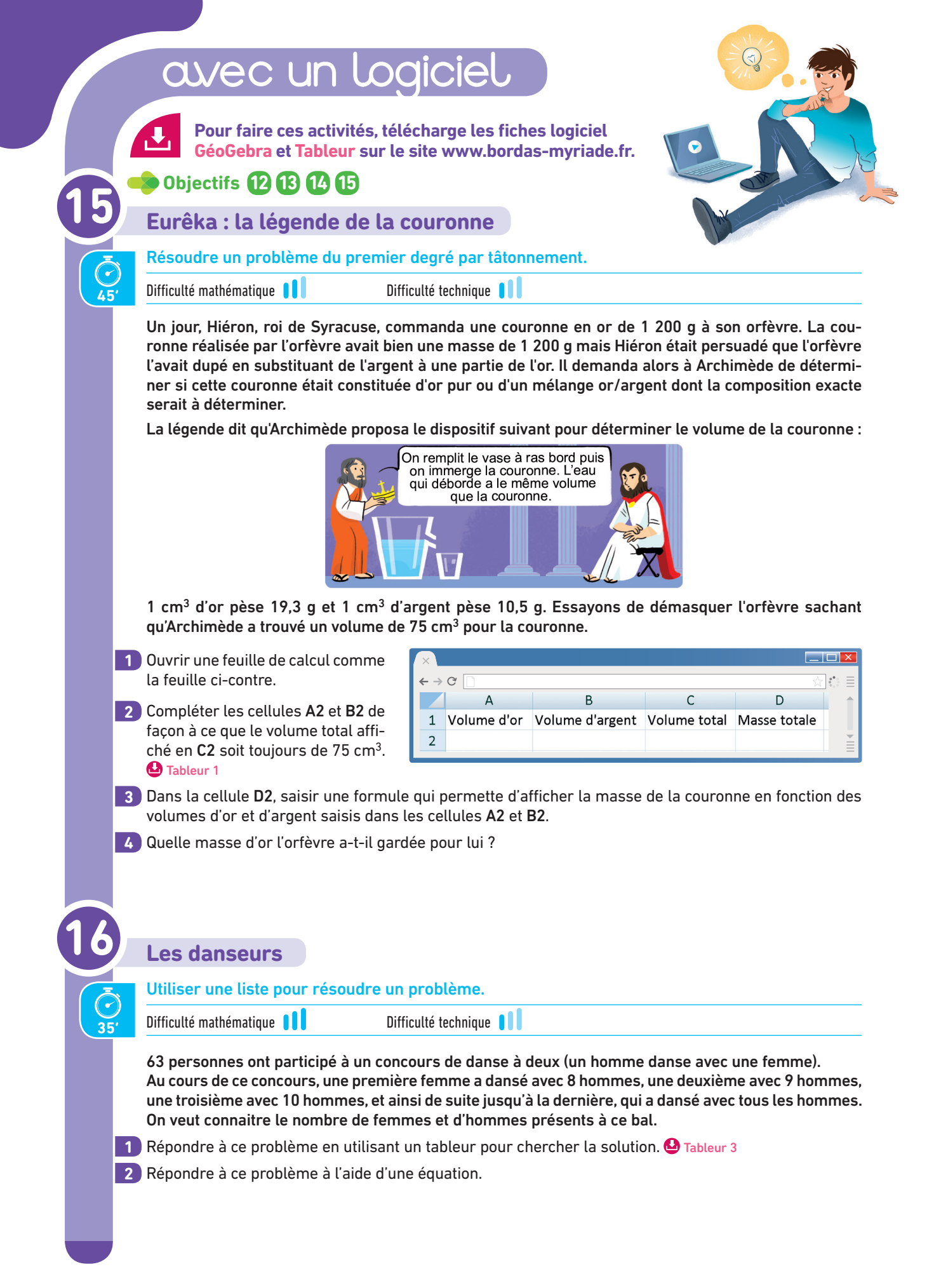

|  | U  |        | Programme de calcul                                                                                                    |  |  |  |
|--|----|--------|----------------------------------------------------------------------------------------------------|--|--|--|
|  |    |        | Utiliser un tableur pour résoudre une équation du second degré par essais-erreurs.                                                                                                    |  |  |  |
|  | 20 | )<br>• | Difficulté mathématique                                                                                                    |  |  |  |
|  |    |        | Voici deux programmes de calcul :                                                                                                    |  |  |  |
|  |    |        | Programme n° 1Programme n° 2• Choisir un nombre• Choisir un nombre• Multiplier par 1,5• Multiplier par 6,25• Ajouter 4,5• Soustraire 7,5• Élever le résultat au carré• Multiplier par le nombre choisi au départ• Ajouter 2,25                                                                                                    |  |  |  |
|  |    |        | Trouver le nombre qu'il faut choisir au départ pour que les deux programmes donnent le même résul-<br>tat final.                                                                                                    |  |  |  |
|  |    | 1      | <b>A. Sur le cahier</b><br>Résoudre ce problème en utilisant une équation. Si ce n'est pas possible, expliquer pourquoi.                                                                                                    |  |  |  |
|  |    | 2      | <ul> <li>B. Avec le tableur</li> <li>a. Ouvrir une feuille de calcul, puis reproduire le tableau suivant :</li> <li> <b>Image: Second State State Sta</b></li></ul> |  |  |  |
|  | 18 |        | Des équations algorithmiques       ALGO         Créer un programme qui donne la solution d'une équation de la forme $Ax + B = C$ .         Difficulté mathématique       Difficulté technique                                                                                                    |  |  |  |
|  |    |        | Dans le logiciel Scratch                                                                                                    |  |  |  |
|  |    | 1      | Dans un programme, créer trois variables nommées A, B et C.                                                                                                    |  |  |  |
|  |    | 2      | Aide       Utiliser       demander       Combien vaut A ?       et       attendre       et       attendre                                                                                                    |  |  |  |
|  |    | 3      | Faire de même avec <i>B</i> et <i>C</i> .                                                                                                    |  |  |  |
|  |    | 4      | Faire dire au lutin pendant 4 secondes : « La solution de l'équation est $x = »$<br>Aide<br>Créer une variable x qui servira à calculer la solution de l'équation. Sur le cahier, écrire x<br>en fonction de A, B et C, c'est-à-dire transformer l'équation $Ax + B = C$ en $x =$                                                                                                    |  |  |  |
|  |    | 5      | Proposer un nouveau programme qui permet de résoudre une équation de la forme $Ax + B = Cx + D$ .                                                                                                    |  |  |  |

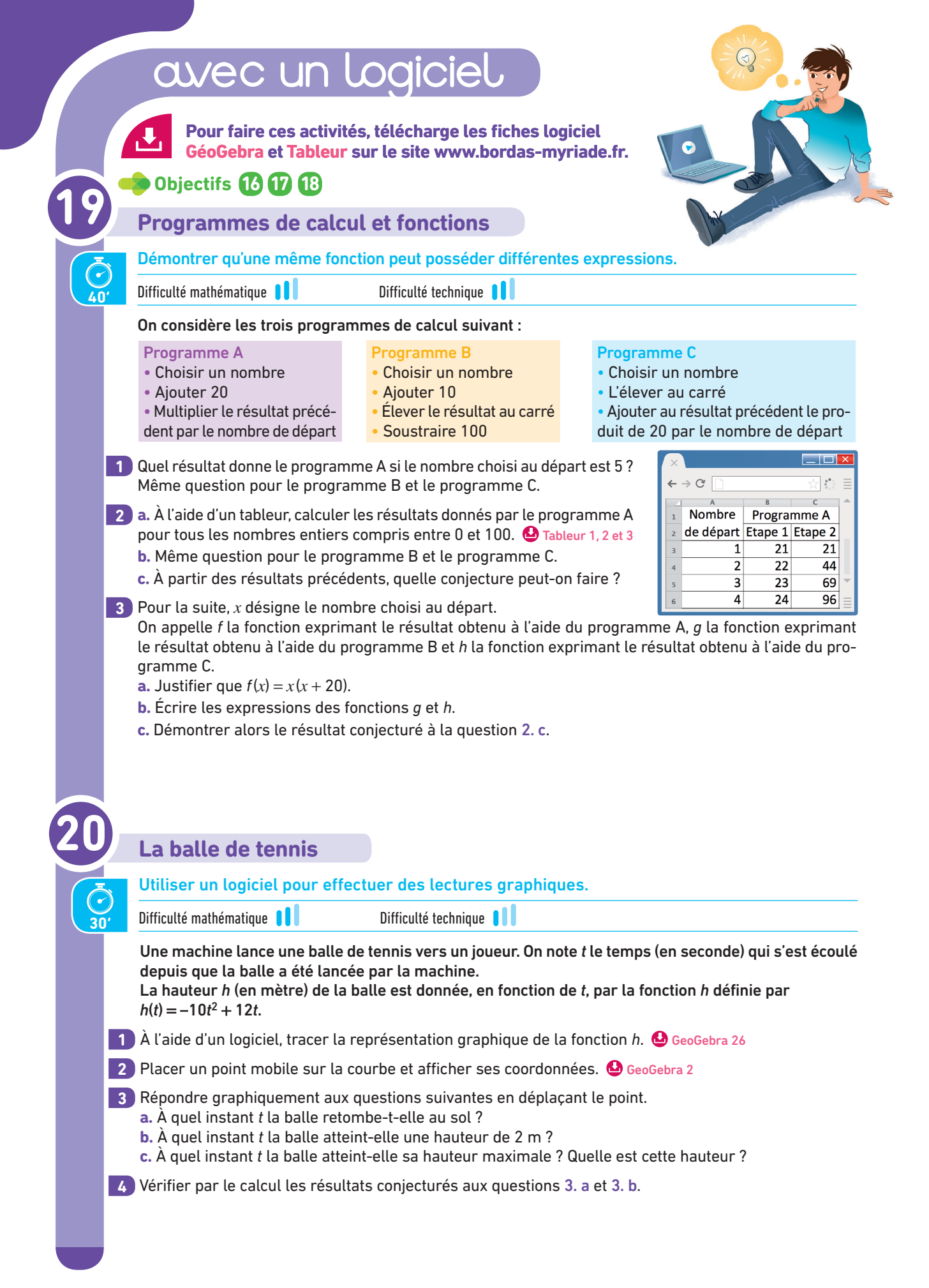

| 21  |                                                                                                    |
|-----|----------------------------------------------------------------------------------------------------|
| 57  | Les cochons d'Inde de Thomas                                                                                                    |
|     | Résoudre graphiquement un problème d'aire maximale à l'aide d'un logiciel.                                                                                                    |
| 30' | Difficulté mathématique 🚺 Difficulté technique 🚺                                                                                                    |
|     | Thomas veut construire un petit enclos rectangulaire pour ses cochons d'Inde. Il dispose de 6,5 m de grillage. En plaçant l'enclos contre le mur de son jardin, le grillage ne délimitera que trois côtés. Thomas place un premier poteau A contre le mur. Il veut déterminer à quelle distance <i>x</i> placer le poteau B afin que la surface de l'enclos soit maximale pour ses cochons d'Inde. Le dessin ci-dessous schématise la situation. |
|     |                                                                                                    |
|     | Calculer l'aire de l'enclos pour $x = 2$ m.                                                                                                    |
|     | 2 Exprimer la longueur BC en fonction de <i>x</i> .                                                                                                    |
|     | 3 On considère la fonction A exprimant l'aire de l'enclos en fonction de x.<br>Démontrer que $A(x) = 6,5x - 2x^2$ .                                                                                                    |
|     | <ul> <li>a. À l'aide d'un logiciel, tracer la représentation graphique de la fonction A. </li> <li>GeoGebra 26</li> <li>b. Placer un point mobile sur la courbe et afficher ses coordonnées. </li> <li>GeoGebra 2</li> </ul>                                                                                                    |
|     | <ul> <li>a. Déterminer graphiquement une valeur approchée de x pour laquelle la surface de l'enclos est maximale.</li> <li>b. En déduire les dimensions de l'enclos de Thomas dans ce cas.</li> <li>c. Quelle est la surface maximale de l'enclos ?</li> </ul>                                                                                                    |
| 22  | Magie-calcul (ALGO)                                                                                                    |
| ā   | Prouver un résultat à l'aide de calculs algébriques.                                                                                                    |
| 15' | Difficulté mathématique                                                                                                    |
|     | <ul> <li>a. Saisir le programme ci-contre.</li> <li>b. L'exécuter et le tester avec différentes valeurs données au départ.</li> <li>c. Que constate-t-on ?</li> </ul>                                                                                                    |
|     | 2 Justifier ce résultat en exprimant le nombre d'arrivée en fonction du nombre de départ <i>x</i> .                                                                                                    |
|     | 3 Écrire alors plus simplement ce programme.                                                                                                    |
|     | À ton tour d'inventer un programme<br>qui passe par différentes étapes<br>de calcul et qu'il est ensuite<br>possible de simplifier.                                                                                                    |
|     |                                                                                                    |

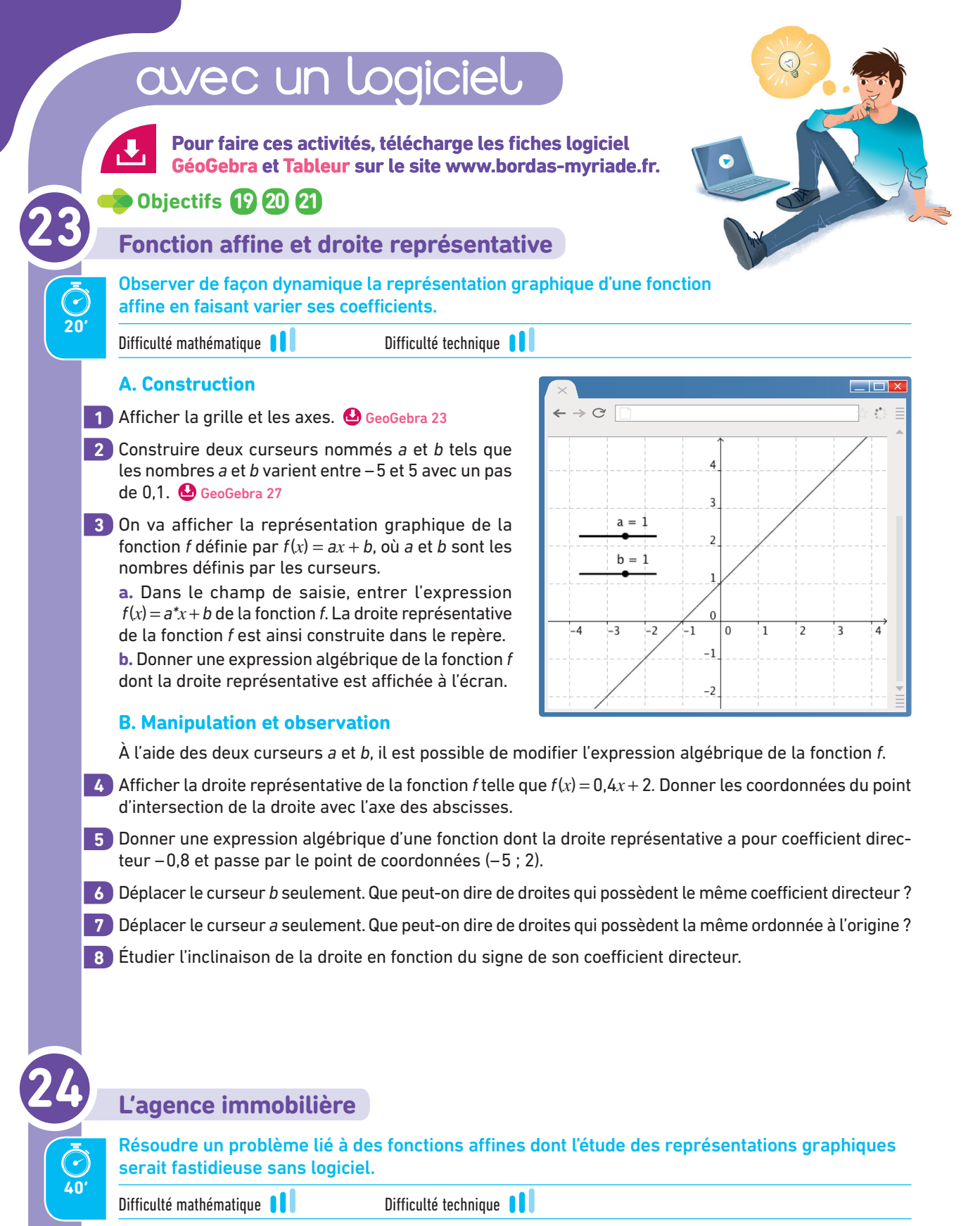

Georges Poupin, PDG de l'agence immobilière Toutimmo, propose trois types de contrat à ses commerciaux. Pour les ventes qu'il aura réalisées, le commercial percevra chaque mois :

- avec le Contrat One : pas de salaire fixe, mais 0,92 % des ventes ;
- avec le Contrat Two : un salaire fixe de 1075  $\in$  et 0,63 % des ventes ;
- avec le Contrat Three : un salaire fixe de 1 482 €.

## A. Dans le cahier ou sur une feuille

1 Ce mois-ci, Patrick a vendu un splendide appartement de 245 000 €. Calculer son salaire mensuel sachant qu'il a opté pour le Contrat One.

2 a. Soit x le montant des ventes d'un commercial en euros.
Exprimer, en fonction de x, son salaire mensuel f(x) s'il a opté pour le Contrat One.
b. Écrire de même des expressions algébriques des fonctions g et h donnant les salaires mensuels respectifs avec le Contrat Two et le Contrat Three.

## **B. Avec un logiciel de géométrie**

3 a. Ouvrir un logiciel de géométrie dynamique et afficher la grille et les axes. 실 GeoGebra 23

**b.** Dans le champ de saisie en bas, entrer successivement les expressions des fonctions affines *f*, *g* et *h* pour tracer leurs droites représentatives respectives.

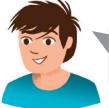

Si les droites ne sont pas visibles à l'écran, modifie l'échelle des axes avec la souris.

👍 a. Placer un point A sur l'axe des abscisses. 실 GeoGebra 2

**b.** Tracer la droite passant par A et perpendiculaire à l'axe des abscisses.

Elle coupe les droites représentant les fonctions affines *f*, *g* et *h* respectivement en B, C et D. GeoGebra 8 et 3 c. Afficher les coordonnées des points. GeoGebra 24

- 5 Répondre graphiquement aux questions suivantes en déplaçant le point A. 실 GeoGebra 1
  - a. Le total des ventes de Medir est de 123 250 €. Quel contrat aurait été le plus intéressant pour lui ?
  - b. Mike a vendu durant ce mois pour un total de 392 000 €. A-t-il bien fait de choisir le Contrat Two ?
  - **c.** Le salaire de Bob avec le Contrat Two est de 2 996  $\in$ .
  - Donner un arrondi à l'euro près du montant de ses ventes.
  - d. Exprimer, en fonction du montant des ventes, le contrat le plus intéressant pour un commercial.

## D'un degré à l'autre... ALGO

Utiliser le logiciel Scratch pour créer des programmes de conversion de températures.

Difficulté technique

Difficulté mathématique 🔋

Le degré Fahrenheit (symbole : °F) est une unité de mesure de la température utilisée dans de nombreux pays anglo-saxons, mais, en France, nous utilisons le degré Celsius (°C).

Soit *f* la fonction qui exprime la température en degré Fahrenheit en fonction de la température *x* en degrés Celsius.

On a f(x) = 1,8x + 32.

a. À combien de degrés Fahrenheit l'eau bout-elle ?
 b. Quelle est la température normale du corps en degré Fahrenheit ?

## Dans le logiciel Scratch

- 2 Saisir et tester le programme ci-contre qui permet de convertir en degré Fahrenheit les températures exprimées en degré Celsius.
- 3 Modifier le programme pour obtenir un convertisseur qui permette de faire l'inverse, c'est-àdire d'exprimer en degré Celsius des températures exprimées en degré Fahrenheit.

quand pressé demander Donner une valeur? et attendre mettre x × à réponse mettre f × à 1.8 \* x + 32 dire f pendant 2 secondes

4 Quelle est la température qui s'exprime avec le même nombre en degré Celsius et en degré Fahrenheit ?